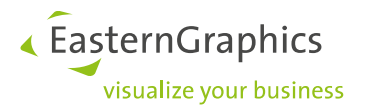

## License Manager Product type: pCon.planner PRO

#### Content

| 1 | Activa | ation of a license                                                                                   | 2 |
|---|--------|----------------------------------------------------------------------------------------------------|---|
|   | In pC  | on.planner, go to Help/License                                                                       | 2 |
|   | 1.1    | Error message (H004)                                                                                 | 2 |
| 2 | Licen  | se Transfer                                                                                          | 3 |
|   | 2.1    | Updating your license failed. Cloned HASP SL secure storage detected.                                | 5 |
| 3 | C2V f  | ile saving, deactivation of licenses or update a license that has been created before $04/11/2014$ ) | 5 |
| 4 | Mana   | aging licenses                                                                                       | 6 |

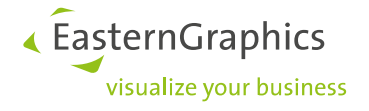

### **1** Activation of a license

To activate a license, open the Safenet License Manager. There are two different ways to open the Safenet License Manager.

In pCon.planner, go to Help/License.

| File     | Start            | Edit        | Articles          | Presentation | View    | easyOFML Creator      | Help |
|----------|------------------|-------------|-------------------|--------------|---------|-----------------------|------|
| Feedback | <b>3</b><br>Help | Pegistratio | on System<br>Info | Updates      | License | About<br>pCon.planner |      |

Open Windows Start and select License Manager or after opening the Windows menu enter in the search bar the search term License manager.

In the Safenet License Manager menu, the license key can be easily entered.

| asternGraphics Safe              | enet License Man           | ager                 |                          |     |
|----------------------------------|----------------------------|----------------------|--------------------------|-----|
| Velcome to the EasternGra        | ohics license activation a | ind management tool. |                          |     |
| Activate                         |                            | Canal Transfer       |                          |     |
| Enter and activate a             | license key                | Start licens         | e transfer wizard        |     |
|                                  |                            |                      |                          |     |
| ist of available licenses:       |                            |                      |                          | Ð   |
| Product                          | ID                         | Туре                 | Expiration Date          | ^   |
| pCon.planner Pro                 | 128098771151               | Perpetual            |                          | - 6 |
| pCon.planner<br>Acoustics Plugin | 128098771151               | Perpetual            | 12                       |     |
| X3G-easyOFML<br>Creator          | 128098771151               | Perpetual            | 12 m                     |     |
| X3G-Plugin SDK                   | 128098771151               | Perpetual            |                          | >   |
| Update License                   | 2                          | Adminis              | tration                  |     |
| Select and apply lic             | ense file                  | Open licen           | se administration center |     |
| Collect License                  | Information                | Settings             |                          |     |
| Construction in Construction     | ation file                 | Edit progra          | m settings               |     |

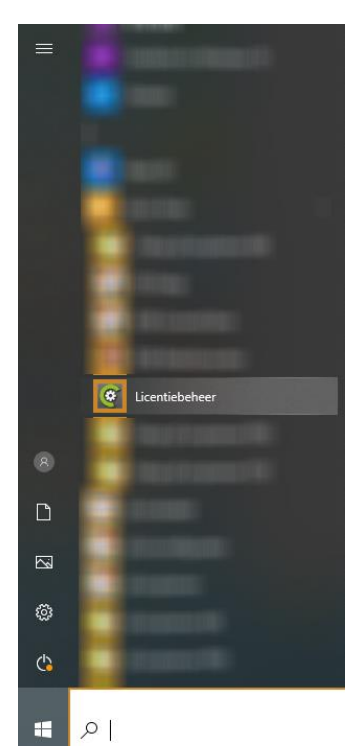

Click on the Activate button and enter the license key. The license will be unlocked. The activated license can now be seen in the list of available licenses

#### 1.1 Error message (H004)

It is possible that after entering the license key an error message appears. The license key has not been entered correctly. Re-enter the code. Possibly manually without copy/paste. Make sure there is no space between them.

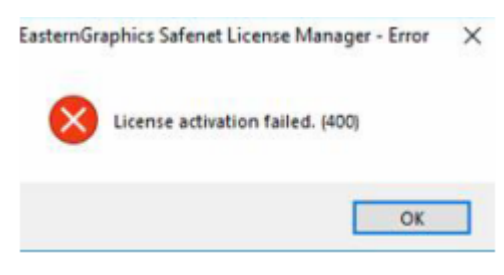

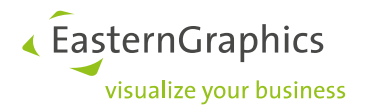

## 2 License Transfer

If you want to transfer a license from one computer to another computer, for example after the purchase of a new computer, you can do this yourself via the Safenet License Manager via *Transfer*: Start license transfer wizard.

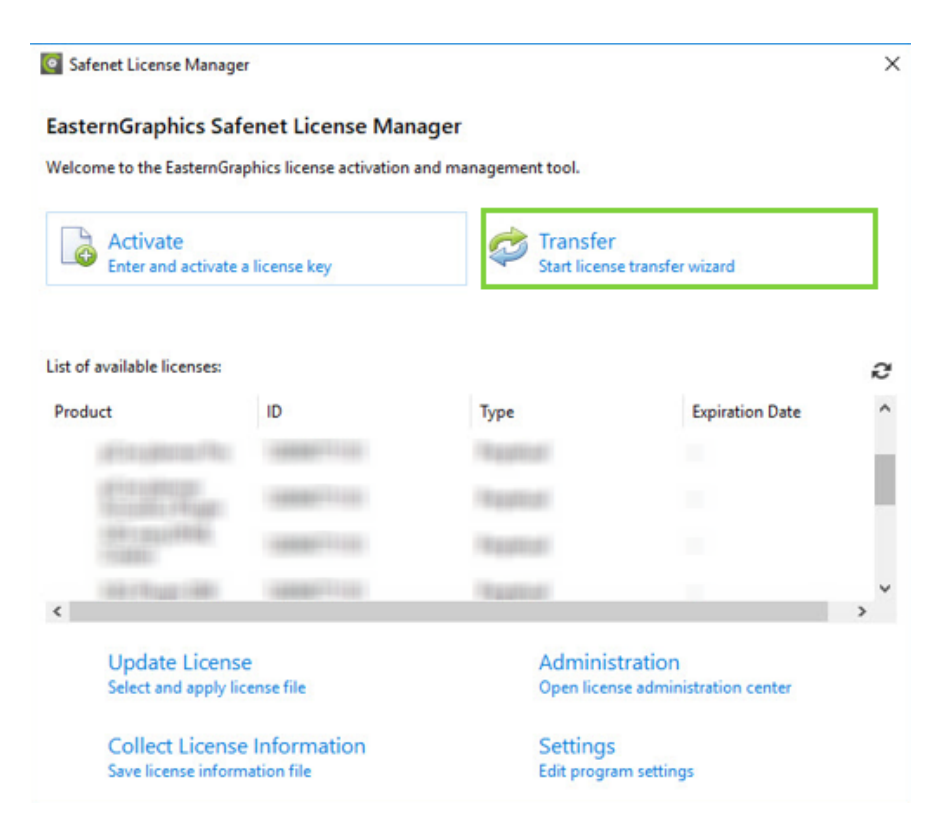

**NOTE:** It should be noted that at least one EasternGraphics program that uses the License Manager must already be installed on the new system before licenses can be transferred. It is also necessary for the source system still to be functioning. If you no longer have your old system, please contact your distributor.

New licenses (created since 04/11/2014) are transferable. Licenses that were created before that date can be updated and will afterwards be transferable, too. Please get in touch with our license department: licensing(at)easterngraphics.com.

| Product |                                | ID                 | Туре      | Expiration Date |   |
|---------|--------------------------------|--------------------|-----------|-----------------|---|
| p       | Con.planner Pro                | 831157454736       | Perpetual | -               |   |
| p(<br>A | Con.planner<br>coustics Plugin | 831157454736       | Perpetual | 107             | Ħ |
| 🥩 p0    | Con.planner Pro                | 538815511814430661 | Perpetual | 2 <b>7</b> 5    |   |

Transferable licenses can be identified by the icon which is framed in red on the foregoing screenshot

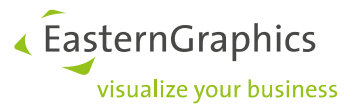

With the Transfer Wizard you can step-by-step change the corresponding license from the old to the new system. Follow the steps below:

- 1. Save Information file (on the new system) of the pCon.planner Pro trial version.
- 2. Load Information File (on the old system), read file from recipient system.
- 3. Select license to transfer (on the old system here you can select the license file.
- 4. Create License (on the old system), create file to be sent to recipient system. For example, you can sent the file by email to the other system, or place it on the network.
- 5. Update License (on the new system) select and apply license file.

| New system                                                                                                    | Old system                                                                                                    |  |
|----------------------------------------------------------------------------------------------------|----------------------------------------------------------------------------------------------------|--|
| CLicense Transfer Wizard<br>Actions on RECIPIENT system<br>Step 1: Create recipient information<br>Save Information File<br>Create file to be sent to source system | Actions on SOURCE system<br>Step 2: Read recipient information<br>Load Information File<br>Read file from recipient system |  |
|                                                                                                    | Step 3: Select license to transfer<br>No transferable licenses found                                                       |  |
| Step 5: Apply license                                                                                                    | Step 4: Create license                                                                                                    |  |
| Update License<br>Select and apply license file                                                                                                    | Save License File<br>Create file to be sent to recipient system                                                            |  |

**NOTE**: the current license will no longer work on the (old) computer when this operation has been performed The license transfer is now complete and transferred from the old to the new system.

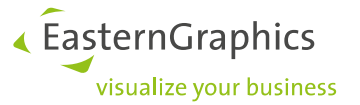

#### 2.1 Updating your license failed. Cloned HASP SL secure storage detected.

It is possible that while transferring the license you will see the above error message after placing the license file on the new system at Update License. This means that you have selected the wrong license file. To fix this, put the h2r file back on the old computer and do the license transfer correctly.

|               | licence failed             |
|---------------|----------------------------|
| Cloned HASP S | SL secure storage detected |
| -             |                            |
|               |                            |
|               | OK                         |

# **3** C2V file saving, deactivation of licenses or update a license that has been created before 04/11/2014).

You want to deactivate your pCon.planner Pro license for updates. In the Safenet License Manager select the correct license and click on *Collect License Information*. Save the \*.c2v file, and send this file to: info@easterngraphics.nl

|                     | <ul> <li>Start license</li> </ul>                                                 | e transfer wizard                                                                                                    |  |
|---------------------|-----------------------------------------------------------------------------------|----------------------------------------------------------------------------------------------------|--|
|                     |                                                                                   |                                                                                                    |  |
| ID                  | Туре                                                                              | Expiration Date                                                                                                    |  |
| 1013382127818946724 | Expiration                                                                        | 12-4-2019                                                                                                    |  |
| Show fur            | ther licenses                                                                     |                                                                                                    |  |
| 1053142308096349755 | Trial                                                                             | 8-9-2018                                                                                                    |  |
| 128098771151        | Perpetual                                                                         |                                                                                                    |  |
|                     |                                                                                   |                                                                                                    |  |
| e                   | Administ                                                                          | ration                                                                                                    |  |
|                     | ID<br>1013382127818946724<br>Show fur<br>1053142308096349755<br>128098771151<br>e | ID         Type           1013382127818946724         Expiration           Show further licenses         1053142308096349755           1053142308096349755         Trial           128098771151         Perpetual |  |

As soon as we receive this file, we will process them and send you a new license file which you can place in *Update License* in the License Manager.

If you have a license from before 11-04-2014, it cannot be transferred to another system. Should you wish to do so, then this license must first be updated so that it can be transferred to another system. transferred. You can do this by following the steps mentioned above.

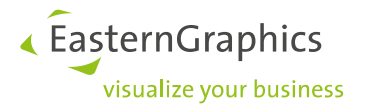

### 4 Managing licenses

In the lower part of the Safenet License Manager are more options for managing your licenses.

- Update License button allows you to update your license when conditions have changed.
- Collect License Information allows you to create a file with your license data for our support department, for example.
- Administration button offers you extra license features such as delivering licenses and managing of network licenses.
- Settings button allows you to use a proxy when activating the license.

Update License Select and apply license file

Collect License Information Save license information file Administration Open license administration center

Settings Edit program settings

#### Legal remarks

EasternGraphics GmbH | Albert-Einstein-Straße 1 | 98693 Ilmenau | GERMANY

This work (whether as text, file, book or in other form) is copyright. All rights are reserved by EasternGraphics GmbH. Translation, reproduction or distribution of the whole or parts thereof is permitted only with the prior agreement in writing of EasternGraphics GmbH.

EasternGraphics GmbH accepts no liability for the completeness, freedom from errors, topicality or continuity of this work or for its suitability to the intended purposes of the user. All liability except in the case of malicious intent, gross negligence or harm to life and limb is excluded.

All names or descriptions contained in this work may be the trademarks of the relevant copyright owner and as such legally protected. The fact that such trademarks appear in this work entitles no-one to assume that they are for the free use of all and sundry.